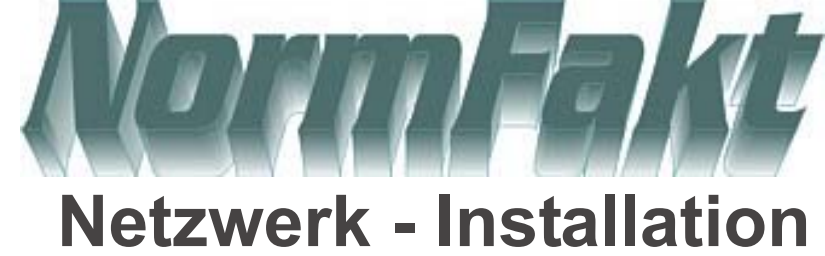

Auf dem Server wird in einem freigegebenen Laufwerk ein Verzeichnis:

 Beispiel Norm20% angelegt. In dieses Verzeichnis wird die Datenbank und einige Unterordner angelegt. Kopieren Sie folgende Dateien (aus einem installiertem PC, Norm50) in das Verzeichnis:

- NormFakt.mdb
- Normfakt.ini

Alle weiteren Dateien und Ordner werden vom System automatisch angelegt. Der Server benötigt keine Installation von Normfakt.

# Erst alle Pc's Einrichten und Lizensieren.

Switch/Router

## Haupt-PC

Lizensieren Sie mit der Lizenzdiskette diesen PC- mit der Lizenz: Haupt Dieser PC ist in der Lage alle Einstellungen in der Steuerung von NormFakt vorzunehmen.

In allen PC's-wird das Freigegebene Server-Laufwerk mit einem Laufwerksbuchstaben (Beispiel: N:) dauerhaft verbunden. Auf alle Pc's wird die Normfakt-Demo aufgespielt. (Standard: C:\Norm50) Vor dem ersten Start muss ein Drucker auf den Pc's installiert werden und der Server eingerichtet sein.. Starten Sie NormFakt und gehen Sie unter

<Hilfe><Optionen><Daten> rein. Drücken Sie auf den Taster <...> Und wählen Sie im Dateimenü den Server, den Ordner <<u>Norm20%</u> > aus. Machen Sie in dem mittleren Fenster einen DoppelClick auf <<u>NormFakt.mdb></u>. Nun ist das Datenlaufwerk verbunden. Tragen Sie nun noch in der ersten Spalte die Bezeichnung ein.

Haben Sie mehrere Datenbanken können Sie in den unteren Spalten weiter Datenbanken verbinden.

#### Neben-Pc 1

Lizensieren Sie mit der Lizenzdiskette diesen PC- mit der Lizenz: Netz1 Hier können nur die Optionen Daten und Extras verändert werden.

### Neben-Pc 2

Lizensieren Sie mit der Lizenzdiskette diesen PC- mit der Lizenz: Netz2 Hier können nur die Optionen Daten und Extras verändert werden.

U.s.w. Wie Netzwerklizenzen vorhanden.

Es kann nur jede Netzwerklizenz ein mal im Netzwerk vorhanden sein. Doppelt vergebene Lizenzen führen zum Systemabsturz mit

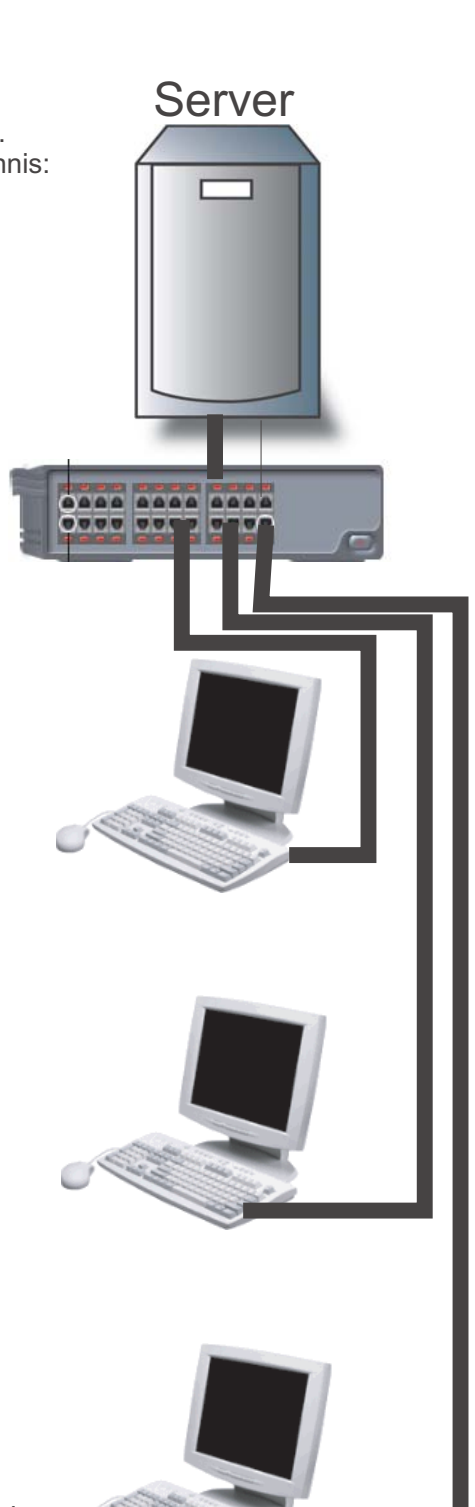

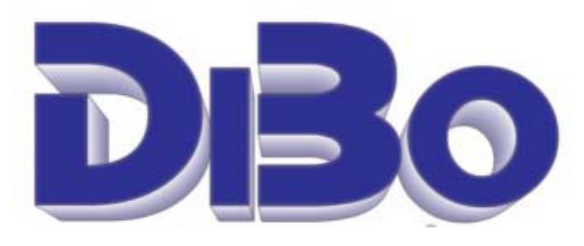

...AU Borutta Anton-Aulke-Str. 1 48727 Billerbeck Tel 02543-2009694 (9:00-12:00 Uhr) www.alba.da\_infa@alba.da